## Setting Up Zoom

- 1. Visit <u>https://millersville.zoom.us</u>
- 2. <u>Click</u> Download

## Zoom Client for Meetings

The web browser client will download automatically when you start or join your first Zoom meeting, and is also available for manual download here.

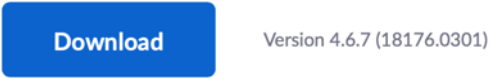

- 3. Run the Installer
- 4. Launch the Zoom client
- 5. Click Sign In

| zoom                       |  |
|----------------------------|--|
| Join a Meeting<br>Sign In  |  |
| Version: 4.5.9 (5757.1110) |  |

## 6. <u>Click</u> Sign In with SSO

| Sign In           | Sign Up Free |    |   |                       |
|-------------------|--------------|----|---|-----------------------|
| Email             |              |    | ٩ | Sign In with SSO      |
| Password          | Forgot?      | or | G | Sign In with Google   |
| Keep me signed in | Sign In      |    | f | Sign In with Facebook |
|                   |              |    |   |                       |

7. Enter Millersville into the company domain

| ••     |                                  |          |
|--------|----------------------------------|----------|
|        | Sign In with SSO                 |          |
|        | Your company domain millersville | .zoom.us |
|        | I don't know the company domain  | Continue |
| < Back |                                  |          |

8. Enter your Millersville credentials

|   | username | A DESCRIPTION OF THE OWNER |
|---|----------|----------------------------|
| Ŷ | password |                            |
|   |          | LOGIN                      |